■ 青森県タバコ問題懇談会 会員連絡用グループウェア「サイボウズLive」の登録方法

- 1. メールアドレスを入会申込書にご記入いただくか、会員の方は kinen.aomori@gmail.com までご連絡下さい。(スマートフォンやネット接続可能な携帯電話のアドレスでも構いません)
- 2. 一両日中に『[サイボウズLive]グループ「青森県タバコ問題懇談会」へのご招待』というメー

🟠 ホーム

砂 グループ ᠇

- ルが送られてきますので、メール本文 にあるURLをクリックして下さい。 有効期限の7日以内に忘れずに手続 きをお願いします。
- ブラウザで「新規ユーザー登録」ページが開かれるので、ご自分で設定した適当なパスワード(半角英数)を確認用に2回、姓名、よみがな、性別を入力していただき、一番下の「同意して登録する」をクリックします。これで登録作業は終りです。パスワードは忘れないように記録しておいて下さい。パソコンに記憶させる機能を使うと、毎回入力せずにログインできます。メールアドレスは登録メンバーに公開されますが、登録後に変更することが可能です(この画面では変えられません)。
- 春森県タバコ問題懇談会のトップペー ジが開かれます。図のように「入会処 理を実行中です」と表示される場合 がありますが、メニューの「メンバー 名簿」をクリックすると、
- メンバー名簿の一番最後のページにご 自分のお名前とアドレスが掲載されて いて、登録処理が終わったことが確認 できます。
- この後の利用方法はここでは説明し ませんが、掲示板の記事などを適当 にクリックして使っていくうちにわ かってくるはずです。

▼グループ「青森県タバコ問題懇談会」登録画面へのURL(有効期限 2014年 4月29日) https://cybozulive.com/invitation?key=mTsL8YhhmG

| 新規ユーザー登録(ユーザー情報の入力)                                                                                                    |                 |
|----------------------------------------------------------------------------------------------------|-----------------|
| 下記の内容を入力して、登録ボタンを押してください。                                                                                                    | ◎ 既にユーザー登録している場 |
| ログイン用メールアドレス<br>yasuro@kuba.gr.jp<br>メールアドレスはユーザー登録後に変更可能です。                                                                             | メールアドレス         |
| サービスにログインする際に利用するパスワードを6~32文字で入力してください。<br>パスワード(確認用)[必須]                                                                                | <b>ログイン</b>     |
| 名前[必須] ●入力した内容は誰が閲覧できますか?       姓                                                                                                    |                 |
| よみがな<br>姓 名<br>世別 [必須]<br>● 男性 ○ 女性 ○ 選択したい                                                                                              |                 |
| とラビージスビージスビージスパレッジー<br>上記のユーザー情報を送信することにより、利用規約に同意したこととなります。<br>利用規約の各条項をよくお読みいただいたうえでご登録ください。<br>ご登録いただいたユーザー情報は、プライバシーポリシーに基づいて管理されます。 |                 |
| 利用規約に同意して登録する キャンセルする                                                                                                    |                 |

💄 アカウント

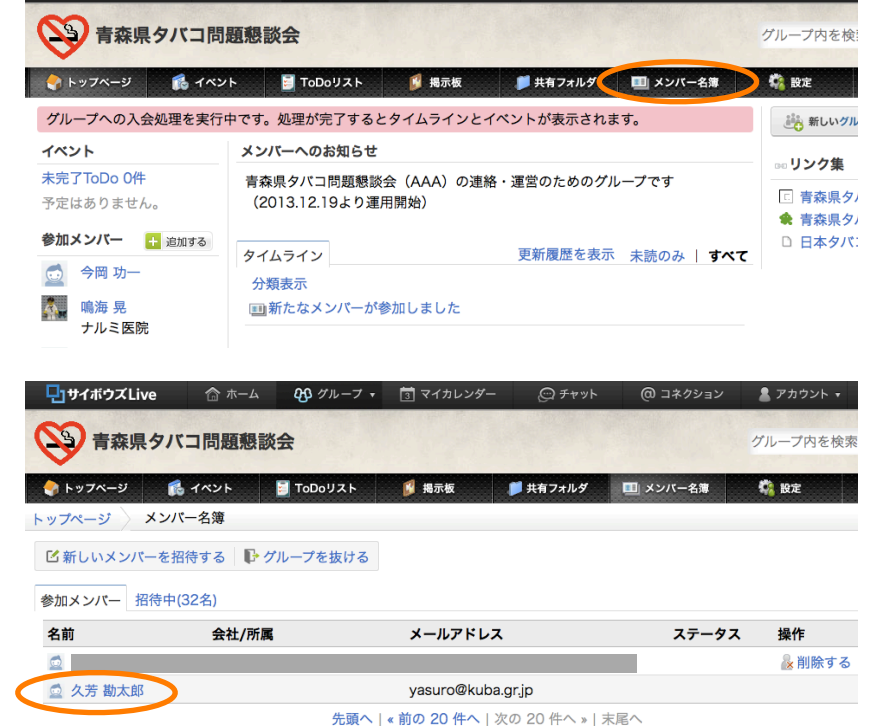